# APN 設定 — iPhone

iPhone のプロファイルをインストールする際は、Wi-Fi 環境が必要です。 既に他社のプロファイルがインストールされている場合は、プロファイルを削除後、 当社のプロファイルをインストールします

## - プロファイルをインストールする前に -

「iPhone を探す」をオンにしている場合は、オフにしてください。 オンにしていると、アクティベーションロックがかかることがあります。

| 1 「設定」ボタンからご自身<br>の名前を選択します           | 2 「iCloud」を選択                         | 3 「iPhone を探す」をオフ<br>にしてください |
|---------------------------------------|---------------------------------------|------------------------------|
| 🖬 docomo 🗢 13:48 🖇 🔳                  | 📲 docomo 🗢 13:48 🕷 🔳                  | ■ 13:48 * ■                  |
|                                       | く設定 Apple ID                          | Apple ID iCloud              |
| 設定                                    |                                       | リマインダー                       |
|                                       |                                       | = ×ŧ                         |
| *******                               | 編集                                    | 🥏 Safari                     |
| Apple ID、iCloud、iTunes StoreとApp S    | ******                                | 👌 т-д 🔘                      |
|                                       | 名前、電話番号、メール                           | ・         ヘルスケア              |
|                                       | パスワードとセキュリティ                          | Wallet                       |
| Wi-Fi %%%%%%                          | 支払いと配送先                               | Same Center                  |
| Bluetooth         オン >                |                                       | Siri                         |
| (1) モバイル通信 >                          | iCloud                                | > <b>? キーチェーン</b> オフ >       |
|                                       | iTunesとApp Store                      | > iPhoneを探す オフ >             |
| く キャリア NTT DOCOMO >                   | の ファミリー共有を設定                          | iCloudバックアップ オン >            |
|                                       |                                       |                              |
|                                       | · · · · · · · · · · · · · · · · · · · | iCloud Drive                 |
| 3000000000000000000000000000000000000 |                                       |                              |

### - 他社プロファイル削除方法 -

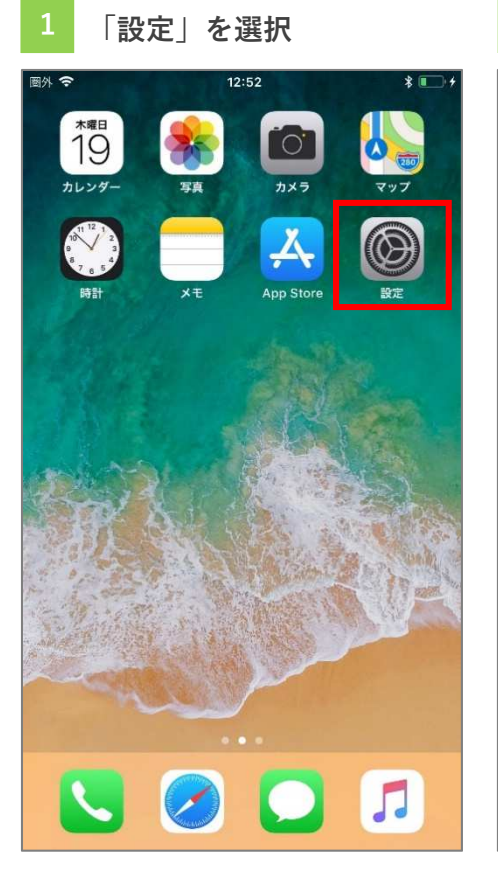

4 「プロファイル」を選択

プロファイル

 $\times \times \times \times \times \times \times \times \times \times$ 

12:52

\* 💽 +

圖外 중

く一般

構成プロファイル

| 2          | 「一般」を追     | 髦状    |              |
|------------|------------|-------|--------------|
| 圖外 🗢       | 12:5       | 2     | * 💽 +        |
|            | 設定         | 1     |              |
| ≁          | 機内モード      | (     | $\mathbb{D}$ |
| <b>?</b>   | Wi-Fi      | ***** | *            |
| *          | Bluetooth  | 7     | トント          |
| ((†»)      | モバイルデータ通信  |       | >            |
|            | キャリア       |       | >            |
|            |            |       |              |
| C          | 通知         |       | >            |
| 8          | コントロールセンター | -     | >            |
| C          | おやすみモード    |       | >            |
|            |            |       |              |
| $\odot$    | 一般         |       | >            |
| AA         | 画面表示と明るさ   |       | >            |
| *          | 壁紙         |       | >            |
| <b>(</b> ) | サウンド       |       | >            |
|            | Siriと検索    |       | >            |
|            |            |       |              |

| 3 「プロ          | ファイル」 | を選択   |
|----------------|-------|-------|
| 圖外 🗢           | 12:52 | * 💽 🗲 |
| く設定            | 一般    |       |
| 機能制限           |       | オフ >  |
|                |       |       |
| 日付と時刻          |       | >     |
| キーボード          |       | >     |
| 言語と地域          |       | >     |
| 辞書             |       | >     |
|                |       |       |
| iTunes Wi-Fi同非 | 期     | >     |
| VPN            |       | 未接続 > |
| プロファイル         | ****  | ****  |
|                |       |       |
| 認証             |       | >     |
|                |       |       |
| リセット           |       | >     |
| システム終了         |       |       |
|                |       |       |

| 5<br>「プロファイルを削除<br>を選択   | :]    |
|--------------------------|-------|
| 國外 🗢 12:52               | * 💽 + |
| <br><br>プロファイル<br>プロファイル |       |
|                          |       |
|                          |       |
| 署名者 未署名                  |       |
| 説明 Si-MobileサービスのAPN接続   |       |
| 内容 モバイルデータ通信設定           |       |
| 詳細                       | >     |
| 7527422                  |       |
| プロファイルを削除                |       |
|                          |       |
|                          |       |
|                          |       |
|                          |       |
|                          |       |
|                          |       |
|                          |       |
|                          |       |
|                          |       |
|                          |       |
|                          |       |

6 「パスコード」を入力

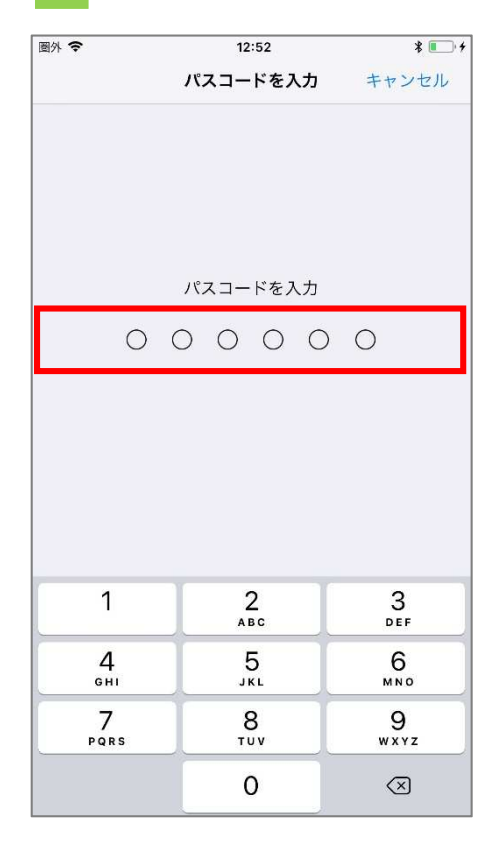

## 2 「 60.」 ナン記+口

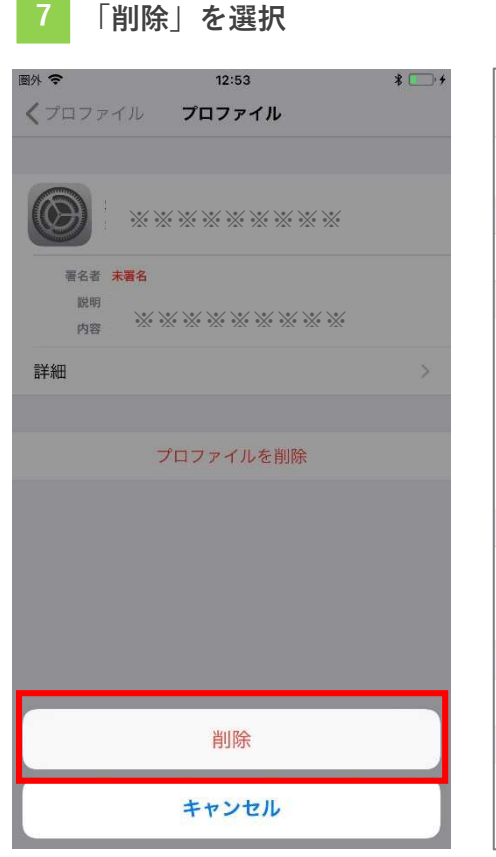

| 8 | プロファイルが削除されて |
|---|--------------|
|   | いるか確認        |

| 1外 🗢          | 13:10   | * 🔳   |
|---------------|---------|-------|
| く設定           | 一般      |       |
| Appのバックク      | 「ラウンド更新 | >     |
| 機能制限          |         | オフ >  |
| 日付と時刻         |         | >     |
| キーボード         |         | >     |
| 言語と地域         |         | >     |
| 辞書            |         | >     |
| iTunes Wi-Fi同 | 朝       | >     |
| VPN           |         | 未接続 > |
|               |         |       |
| 認証            |         | >     |
| リセット          |         | >     |
| システム終了        |         |       |

- 当社プロファイルインストール方法 -

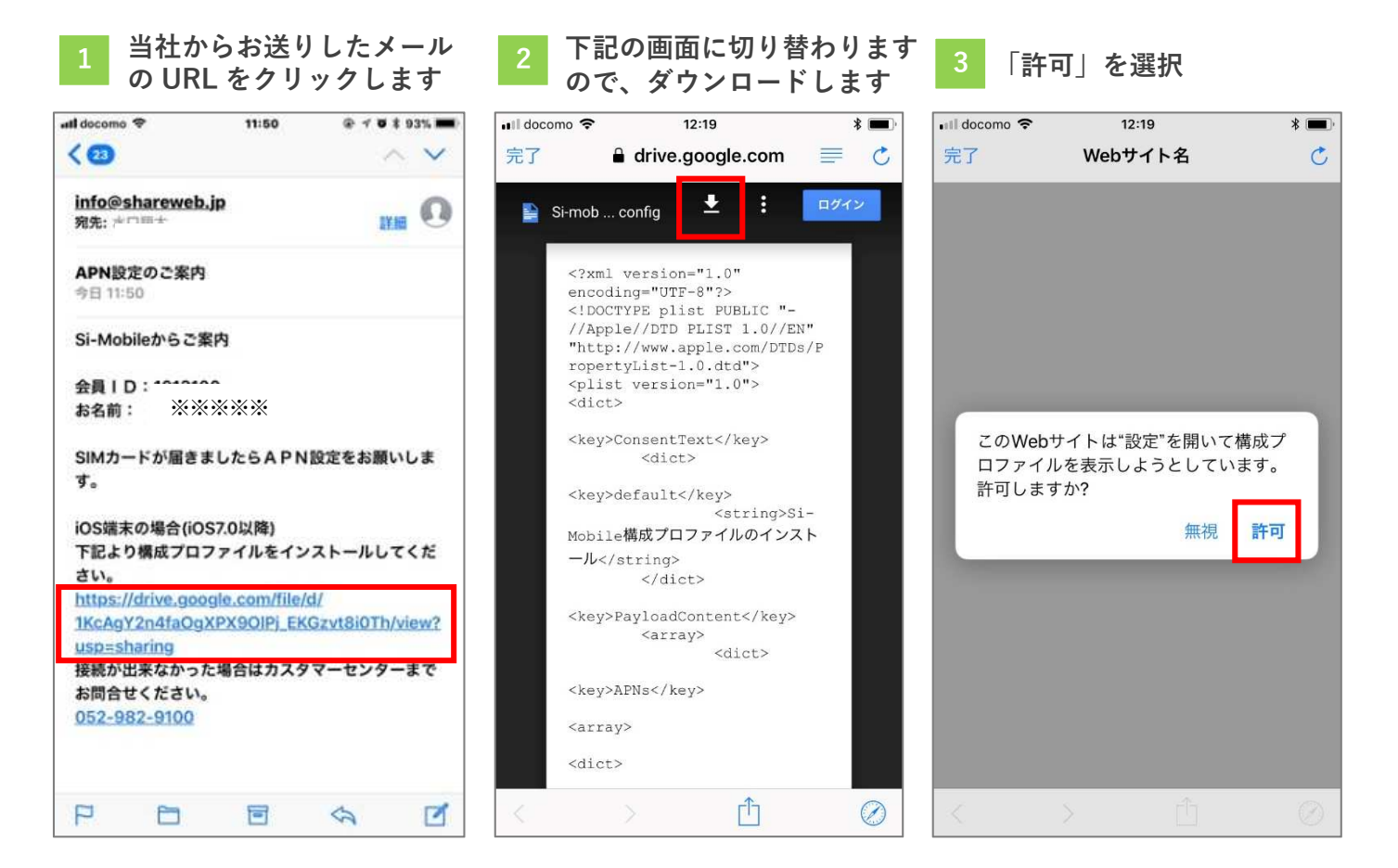

## 4 「インストール」を選択

5 「パスコード」を入力

「次へ」を選択

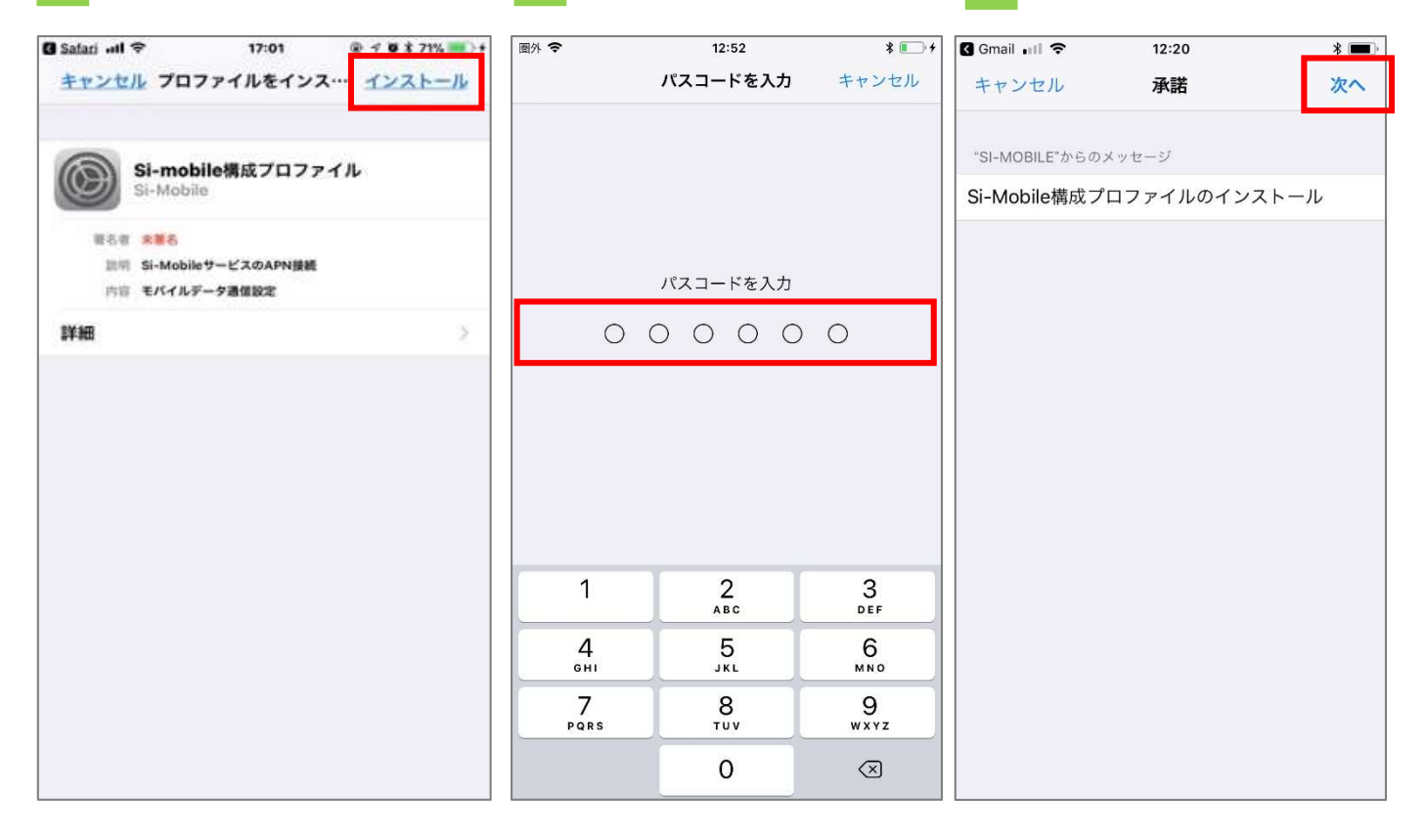

## 「インストール」を選択

# ③ Gmail ,::!! 12:20 \* ■) キャンセル 警告 インストール モバイルデータ通信設定 キャンセル お使いのiPhoneのネットワークトラフィックは、 モバイルデータ通信の構成によりフィルタリング または監視される場合があります。 モバイルデータ通信設定 未署名のプロファイル このプロファイル このプロファイルは署名されていません このプロファイルは

# 「インストール」を選択

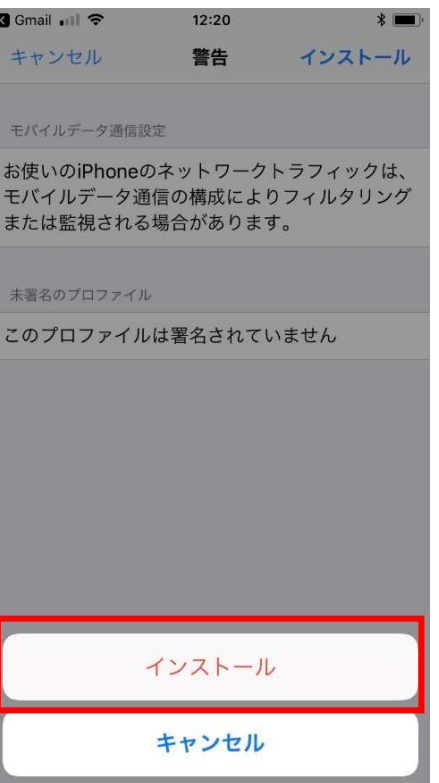

### Si-Mobile のプロファイル がインストールされている ことを確認

| 圖外 🗢           | 12:52 *           | • |
|----------------|-------------------|---|
| く設定            | 一般                |   |
| 機能制限           | オフ                | > |
|                |                   |   |
| 日付と時刻          |                   | > |
| キーボード          |                   | > |
| 言語と地域          |                   | > |
| 辞書             |                   | > |
|                |                   |   |
| iTunes Wi-Fi同期 |                   | > |
| VPN            | 未接続               | > |
| プロファイル         | Si-mobile構成プロファイル | > |
|                |                   |   |
| 認証             |                   | > |
|                |                   |   |
| リセット           |                   | > |
| システム終了         |                   |   |
|                |                   |   |